## Réaliser une connexion Domino avec Windows 10 Creator Update sans l'interface du Kit BEW

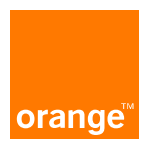

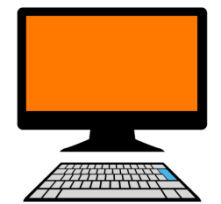

## **Description & Pré-requis**

#### **Description**

Ce document vous permettra de réaliser une connexion mobile WiFi sans utiliser le kit Business Everywhere.

#### **Pré-Requis**

Pour réaliser cette procédure, il est nécessaire d'avoir le driver du domino avec lequel vous voulez vous connecter.

Il est également impératif de connaître l'APN sur lequel vous devez vous connecter.

Cette documentation concerne <u>seulement</u> le système d'exploitation <u>Windows 10 Creator Update 32 ou</u> <u>64 bits.</u>

#### **Limitations d'usage**

Il y a plusieurs limitations importantes à la mise en œuvre de cette procédure :

Les credentials Wifi d'Orange (identifiants de connexion) ne seront plus reçus directement sur votre ordinateur, vous devrez les récupérer soit :

par l'intermédiaire de votre Service Client,

par le Support Orange dont le numéro vous a été communiqué.

Lors de la connexion au Hotspot WiFi d'Orange, vous devrez donc les saisir manuellement par l'intermédiaire de la VAN ou par celui du portail captif Orange.

Windows 10 permet de recevoir des SMS, néanmoins cette fonctionnalité ne concerne pas le Domino. Dans ce cas, vous pourrez recevoir les SMS par l'intermédiaire de l'interface de votre Domino.

#### Limitations d'usage

Il n'y aura plus de contrôle de votre abonnement et l'avertissement de votre dépassement de celui-ci par l'intermédiaire de l'application Business Everywhere.

Néanmoins, vous pourrez vérifier votre consommation à l'adresse internet suivante : https://businesslounge.orange.fr/.

Vous n'aurez plus la possibilité d'enchaîner automatiquement le lancement de votre VPN faisant suite à une connexion à votre intranet. Les applications accessoires fournies par Orange (gestionnaire de mot de passe par exemple) ne seront plus utilisées.

#### **Limitations d'usage**

Il n'y aura plus de contrôle de votre abonnement et l'avertissement de votre dépassement de celui-ci par l'intermédiaire de l'application Business Everywhere. Néanmoins, vous pourrez vérifier votre consommation à l'adresse internet suivante : <u>https://businesslounge.orange.fr/</u>.

Vous n'aurez plus la possibilité d'enchaîner automatiquement le lancement de votre VPN faisant suite à une connexion à votre intranet. Les applications accessoires fournies par Orange (gestionnaire de mot de passe par exemple) ne seront plus utilisées.

Le téléchargement du driver du constructeur du domino (mobile wifi) se fera directement sur le site du fabriquant, ou depuis un espace réservé à cet effet sur votre Domino et qui sera disponible sur votre PC en lancement automatique.

Les paramètres spécifiques de vos proxys et DNS ne seront plus pris en compte, sauf à ce que vous les paramétriez dans le système d'exploitation.

Avec le système d'exploitation, vous ne pourrez pas changer de sous-mode (2G/3G/4G). C'est l'O.S. qui le sélectionnera automatiquement pour vous. En revanche, vous avez la possibilité de le modifier dans les menus de l'application gérant votre Domino.

5 Interne Orange

### Cas des APN Dédiés et réseau 4G

Il a été noté un dysfonctionnement du système d'exploitation en ce qui concerne la connexion à un APN dédié. En effet, l'attachement au réseau 4G n'est pas possible depuis un APN dédié (problème d'authentification lié à l'algorithme d'attachement au réseau 4G), et surtout si la carte SIM ne possède pas un APN public pour le réaliser.

En revanche, le comportement du Domino diffère de celui de la clé USB. Dès lors que l'attachement au réseau 4G n'a pas réussi, le Domino bascule automatiquement sur le réseau 3G qui ne pose aucun problème. A défaut, vous pouvez forcer l'établissement de la connexion sur la 3G (cf. page 8) pour réaliser votre connexion correctement.

En ce qui concerne le paramétrage d'un APN dédié dans un Domino, la procédure décrite pour un APN public reste la même.

Au préalable, vous devez avoir installé le driver au moyen de l'installeur fourni (exécutable la plupart du temps). Il n'est pas obligatoire et la connexion peut fonctionner sans celui-ci.

Toutefois, certains Domino nécessitent l'installation du Driver lorsque la connexion a lieu sur le port USB du PC. Dans ce cas, lancez l'installeur :

|                                                                                                    | Wi-Fi Modem Setup | - 🗆 X                                                                                                    | 🗇 Wi-Fi Modern Setun                                                                                                    |
|----------------------------------------------------------------------------------------------------|-------------------|----------------------------------------------------------------------------------------------------|----------------------------------------------------------------------------------------------------|
| Lecteur de CD (F:) Wi-Fi Mo                                                                                        |                   | Welcome to the Wi-Fi Modem Setup<br>Wizard                                                                                                    | License Agreement<br>Please review the license terms before installing Wi-Fi Modem.                                                                                                    |
| Installer ou exécuter un programme depuis votr<br>Exécuter AutoRun.exe<br>Publié par HUAWEI Technologies Co., Ltd. |                   | This wizard will guide you through the installation of Wi-Fi<br>Modem.<br>It is recommended that you close all other applications<br>before starting Setup. This will make it possible to update<br>relevant system files without having to reboot your<br>computer. | Press Page Down to see the rest of the agreement. Huawei Technologies Co., Ltd. END-USER LICENSE AGREEMENT FOR HUAWEI SOFTWARE                                                                                                    |
| Autres choix Ouvrir le dossier et afficher les fichiers Explorateur de fichiers                                    | A                 | Click Next to continue.                                                                                                    | IMPORTANT-READ CAREFULLY: This END-USER License Agreement<br>("EULA") is a legal agreement between you (either an individual or a single<br>entity) and Huawei Technologies Co., Ltd. ("HUAWEI") for the HUAWEI<br>Software accompanying this EULA, which includes computer software and<br>If you accept the terms of the agreement, dick I Agree to continue. You must accept the |
| Ne rien faire                                                                                                    |                   | Next > Cancel                                                                                                    | agreement to install Wi∓i Modem.<br>< <u>B</u> ack I <u>Ag</u> ree Cancel                                                                                                    |

Si vous étiez bénéficiaires d'un kit de connexion Business Everywhere, quelle qu'en soit la version, vous devrez alors le désinstaller au moyen du panneau de configuration :

| ← → → ↑ 🖬 > Panneau                                  | de configuration > Tous les Panneaux de configuration > | Programmes et fonctionnalités           |                 |         | ~ Ö            | Rechercher dans : Programmes et fo | Q. |
|------------------------------------------------------|---------------------------------------------------------|-----------------------------------------|-----------------|---------|----------------|------------------------------------|----|
| Page d'accueil du panneau de<br>configuration        | Désinstaller ou modifier un programme                   |                                         |                 |         |                |                                    |    |
| Afficher les mises à jour<br>installées              | Pour désinstaller un programme, sélectionnez-le dans    | la liste et cliquez sur Désinstaller, M | odifier ou Répa | rer.    |                |                                    |    |
| Activer ou désactiver des<br>fonctionnalités Windows | Organiser 🔻                                             |                                         |                 |         |                | <b>∥</b> ∷ •                       | 0  |
|                                                      | Nom                                                     | Éditeur                                 | Installé le     | Taille  | Version        |                                    |    |
|                                                      | Centre de contrôle Intel®                               | Intel Corporation                       | 11/08/2015      | 1.46 Mo | 1.2.1.1007     |                                    |    |
|                                                      | M Composants du moteur de gestion Intel®                | Intel Corporation                       | 11/08/2015      | 20.4 Mo | 7.0.0.1144     |                                    |    |
|                                                      | Conexant 20672 SmartAudio HD                            | Conexant                                | 11/08/2015      |         | 8.32.23.5      |                                    |    |
|                                                      | Integrated Camera Driver Installer Package Ver.1.1.0.1  | RICOH                                   | 27/11/2012      |         | 1.1.0.1147     |                                    |    |
|                                                      | Integrated Camera TWAIN                                 | Chicony Electronics Co., Ltd.           | 27/11/2012      |         | 1.0.11.1223    |                                    |    |
|                                                      | Intel(R) Identity Protection Technology 1.0.74.0        | Intel Corporation                       | 27/11/2012      | 1,13 Mo | 1.0.74.0       |                                    |    |
|                                                      | Intel(R) Network Connections Drivers                    | Intel                                   | 11/08/2015      | 916 Ko  | 16.8           |                                    |    |
|                                                      | M Intel® SDK for OpenCL - CPU Only Runtime Package      | Intel Corporation                       | 11/08/2015      |         | 2.0.0.37149    |                                    |    |
|                                                      | Lenovo Power Management Driver                          | Lenovo                                  | 11/08/2015      | 10,2 Mo | 1.67.10.15     |                                    |    |
|                                                      | Microsoft Visual C++ 2008 Redistributable - x64 9.0.3   | Microsoft Corporation                   | 27/11/2012      | 788 Ko  | 9.0.30729      |                                    |    |
|                                                      | Microsoft Visual C++ 2008 Redistributable - x64 9.0.3   | Microsoft Corporation                   | 28/11/2012      | 788 Ko  | 9.0.30729.6161 |                                    |    |
|                                                      | Microsoft Visual C++ 2008 Redistributable - x86 9.0.2   | Microsoft Corporation                   | 14/05/2015      | 4,47 Mo | 9.0.21022.218  |                                    |    |
|                                                      | I Microsoft Visual C++ 2008 Redistributable - x86 9.0.3 | Microsoft Corporation                   | 27/11/2012      | 596 Ko  | 9.0.30729      |                                    |    |
|                                                      | Microsoft Visual C++ 2008 Redistributable - x86 9.0.3   | Microsoft Corporation                   | 28/11/2012      | 600 Ko  | 9.0.30729.6161 |                                    |    |
|                                                      | Mobile Broadband Drivers                                | Ericsson AB                             | 27/11/2012      |         | 7.2.2.0        |                                    |    |
|                                                      | M Pilote pour Graphiques HD Intel®                      | Intel Corporation                       | 11/08/2015      | 74,2 Mo | 9.17.10.4229   |                                    |    |
|                                                      | BRenesas Electronics USB 3.0 Host Controller Driver     | Renesas Electronics Corporation         | 27/11/2012      | 1,25 Mo | 2.1.36.0       |                                    |    |
|                                                      | RICOH_Media_Driver_v2.14.18.01                          | RICOH                                   | 27/11/2012      |         | 2.14.18.01     |                                    |    |
|                                                      | Ø Synaptics Pointing Device Driver                      | Synaptics Incorporated                  | 11/08/2015      | 46,4 Mo | 19.0.16.0      |                                    |    |
|                                                      | ThinkPad Bluetooth with Enhanced Data Rate Software     | Broadcom Corporation                    | 27/11/2012      | 289 Mo  | 6.5.1.2700     |                                    |    |
|                                                      | ThinkVantage Fingernrint Software                       | Authentec Inc.                          | 27/11/2012      | 49.0 Mo | 5.9.8.7264     |                                    |    |

Vous veillerez à désinstaller l'ensemble des applications commençant par « Business Everywhere ».

Une fois l'installation du driver du domino et la désinstallation des produits Business Everywhere terminées, vous pouvez passer à la connexion par l'intermédiaire de la VAN Microsoft.

Pour ce faire, vous devez aller dans la barre des tâches Windows et sélectionner le gestionnaire de connexion.

Ce gestionnaire apparaît souvent sous la forme

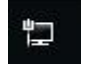

ou sous celle d'une icône symbolisant l'accès au réseau

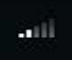

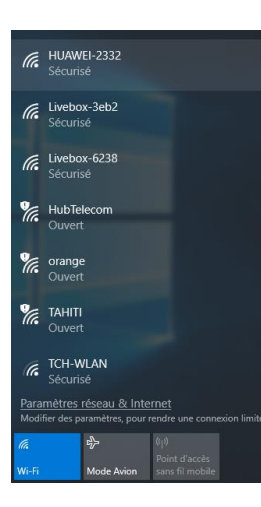

Une fois le SSID de votre Domino sélectionné (dans l'exemple HUAWEI-2332), vous pourrez vous connecter à celui-ci.

En cliquant sur sa ligne vous obtiendrez :

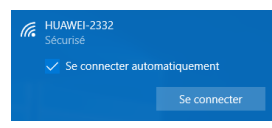

Si vous cliquez sur le bouton « Se Connecter », il vous faudra saisir la clé de sécurité réseaux disponible sur votre périphérique (au dos de celui-ci la plupart du temps).

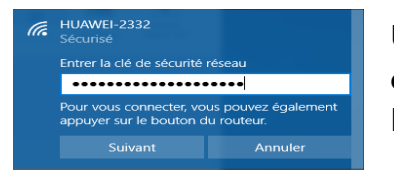

Une fois cette clé saisie, vous serez connectés au Domino, ce qui ne veut pas dire pour l'instant que vous serez connectés à Internet.

Il se peut que vous ayez des paramétrages à réaliser sur votre périphérique pour qu'il puisse accéder à Internet (notamment la saisie du code PIN).

Attention : les écrans ci-dessous peuvent changer en fonction de la version de Domino que vous possédez.

| Mobile WIFI                     | ×   | +                            |           |                                             |                  |           |          |   |   | - | ٥ | × |
|---------------------------------|-----|------------------------------|-----------|---------------------------------------------|------------------|-----------|----------|---|---|---|---|---|
| $\leftrightarrow \rightarrow o$ | 192 | .N68.1,1/html/procederespare | dition    |                                             |                  |           |          | * | ₽ | Ø | Ô |   |
|                                 |     | MobileWiFi                   |           |                                             |                  | FRA       | ançais 🗸 |   |   |   |   |   |
|                                 |     |                              | Code PIN  | Requis                                      |                  |           |          |   |   |   |   |   |
|                                 |     |                              | Code PIN: | Tertatives restantes: 3                     |                  |           |          |   |   |   |   |   |
|                                 |     |                              |           | ☑ Ne plus me poser cette question           |                  |           |          |   |   |   |   |   |
|                                 |     |                              |           |                                             | Appliquat        | Continuer |          |   |   |   |   |   |
|                                 |     |                              |           |                                             |                  |           |          |   |   |   |   |   |
|                                 |     |                              | COPYRIGE  | IT (C) 2006-2012 HUAWEI TECHNOLOGIES CO.,LT | D. TOUS DROITS R | ESERVES.  |          |   |   |   |   |   |

Afin de vous connecter à l'interface d'administration de votre Domino, vous devrez ouvrir un explorateur Internet et taper l'adresse suivante : 192.168.1.1 dans la barre d'adresse, puis valider.

Vous obtiendrez alors la fenêtre reproduite à gauche.

Dans un premier temps, vous devrez saisir votre code PIN s'il n'a pas été désactivé.

Suite à la saisie du code PIN, vous obtiendrez la fenêtre qui suit, vous permettant de sélectionner les actions de paramétrages nécessaires à votre connexion.

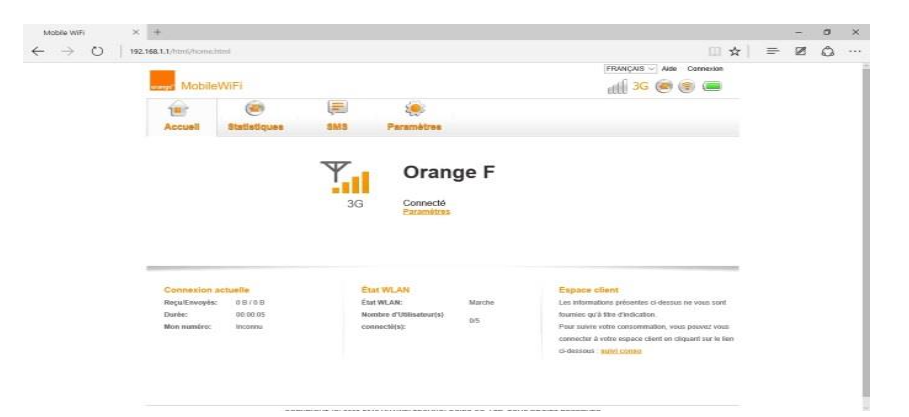

Afin de procéder à la saisie de votre APN dans la mémoire de votre Domino, il est nécessaire de passer sous le profil Administrateur du périphérique. Pour cela, vous cliquerez sur le bouton « Connexion » en haut à droite, et vous obtiendrez alors la fenêtre suivante :

| Nom d'usager: |   |
|---------------|---|
| admin         | ] |
| Mot de passe: | 1 |
|               |   |

La plupart du temps, si les identifiants n'ont pas été changés, il convient de saisir dans le nom de l'usager : « admin » et dans le mot de passe : « admin ». Vous cliquerez sur le bouton « Connexion » une fois la saisie réalisée.

Il est vivement conseillé de ne pas laisser ces identifiants par défaut et de les modifier avec vos propres mots de passe.

Cliquez ensuite sur le bouton « Paramètres » pour obtenir l'écran suivant :

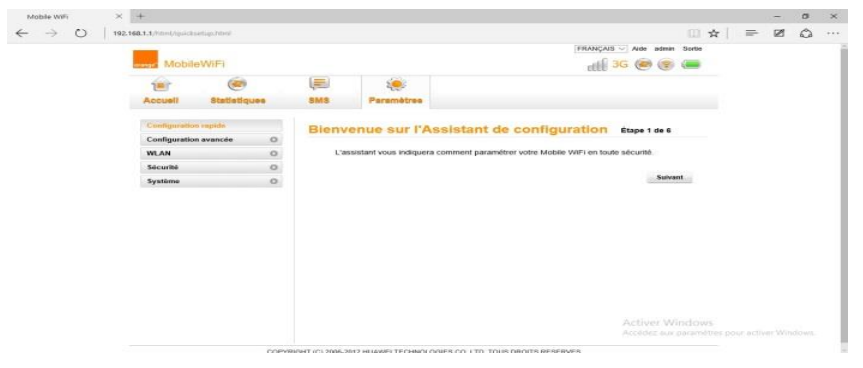

Vous avez le choix de suivre l'assistant de configuration ou de cliquer directement sur le bouton de paramétrages correspondant à ce que vous souhaitez paramétrer, dans la partie gauche de l'écran.

| Nom d'usager: |   |
|---------------|---|
| admin         | ] |
| Mot de passe: | 1 |
|               |   |

La plupart du temps, si les identifiants n'ont pas été changés, il convient de saisir dans le nom de l'usager : « admin » et dans le mot de passe : « admin ». Vous cliquerez sur le bouton « Connexion » une fois la saisie réalisée.

Il est vivement conseillé de ne pas laisser ces identifiants par défaut et de les modifier avec vos propres mots de passe.

Cliquez ensuite sur le bouton « Paramètres » pour obtenir l'écran suivant :

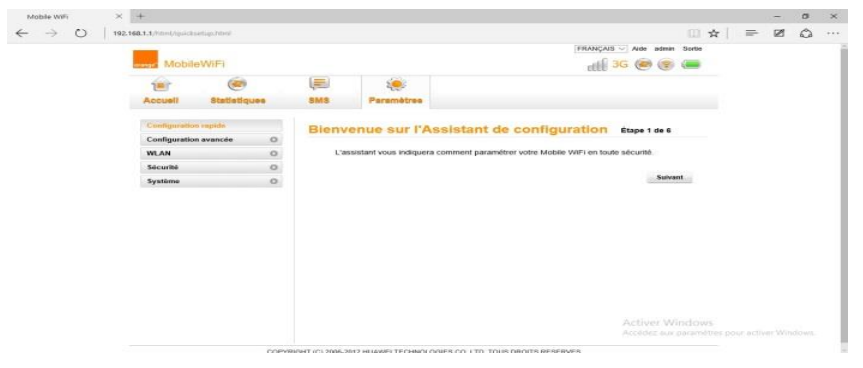

Vous avez le choix de suivre l'assistant de configuration ou de cliquer directement sur le bouton de paramétrages correspondant à ce que vous souhaitez paramétrer, dans la partie gauche de l'écran.

| bile WiFi 🛛 🛪 | +                  |             |   |        |                   |                  |                       |        |          | -       | 0      |  |
|---------------|--------------------|-------------|---|--------|-------------------|------------------|-----------------------|--------|----------|---------|--------|--|
| → ()   192.1  | 68.1.1/html/quidus | etup Introl |   |        |                   |                  |                       |        |          | ø       | ۵      |  |
|               | -                  |             |   |        |                   |                  | FRANÇAIS 😪 Aide admin | Sortie |          |         |        |  |
|               | manage Mobile      | WiFi        |   |        |                   |                  | dtl 3G 🤕 🎯            |        |          |         |        |  |
|               | 1                  | 6           |   |        | ٠                 |                  |                       |        |          |         |        |  |
|               | Accuell            | Statistiqu  |   | SMS    | Paramètres        |                  |                       |        |          |         |        |  |
|               | Configuration      | engide      |   | Config | urer les para     | mètres du profil | Étape 2 de 6          |        |          |         |        |  |
|               | Configuration      | avancée     | 0 |        | and the parts     | ineneo an prom   |                       |        |          |         |        |  |
|               | WLAN               |             | 0 | Nom    | du profit         | Orange Internet  | ~                     |        |          |         |        |  |
|               | Sécurité           |             | 0 |        |                   |                  |                       |        |          |         |        |  |
|               | Système            |             | 0 | Nom    | d'usager          | orange           |                       |        |          |         |        |  |
|               |                    |             |   | Mot d  | le passe          | *****            |                       |        |          |         |        |  |
|               |                    |             |   | APN    | 10 222            |                  |                       |        |          |         |        |  |
|               |                    |             |   | 00     | mamique 🖷 Stabque | orange.N         |                       |        |          |         |        |  |
|               |                    |             |   |        |                   |                  | Précèdent Suiva       | nt.    |          |         |        |  |
|               |                    |             |   |        |                   |                  |                       |        |          |         |        |  |
|               |                    |             |   |        |                   |                  |                       |        |          |         |        |  |
|               |                    |             |   |        |                   |                  |                       |        |          |         |        |  |
|               |                    |             |   |        |                   |                  |                       |        |          |         |        |  |
|               |                    |             |   |        |                   |                  | Activer Wi            | ndows  |          |         |        |  |
|               |                    |             |   |        |                   |                  | Accéde2 aux           |        | ouractiv | ier Wie | idows. |  |

Cliquez sur le bouton « Configuration rapide ».

Vous allez pouvoir configurer votre APN dans cet écran. Pour cela, vous pouvez saisir le nom du profil de connexion dans la partie idoine.

Ensuite, vous saisirez le nom l'utilisateur (spécifique à votre APN

dédié) dans « Nom de l'usager », et le mot de passe dans les deux râteliers.

Soit vous laissez le bouton « Dynamique » sélectionné, auquel cas, c'est le Domino qui fera le choix de l'APN (APN public uniquement), soit vous cliquez sur « Statique » et vous fournirez le nom de l'APN de connexion.

#### Cliquez sur « Suivant ».

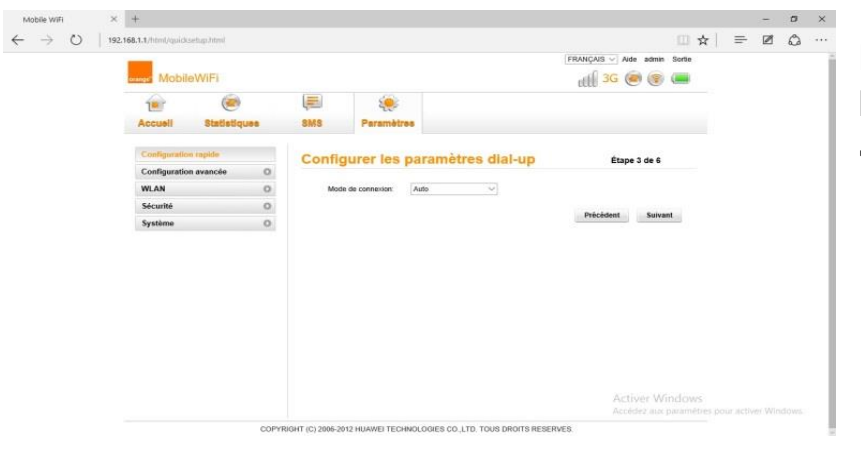

Dans cette fenêtre, vous pourrez faire le choix du mode de connexion « Automatique » ou « Manuel ».

En utilisant « Automatique », vous laisserez le Domino se connecter à l'APN à son démarrage sans intervention de l'utilisateur.

En utilisant « Manuel », il vous faudra systématiquement entrer dans les paramètres du Domino pour lancer la connexion sur l'APN de votre choix.

Une fois vos paramétrages réalisés, cliquez sur « Suivant » pour obtenir la page cidessous :

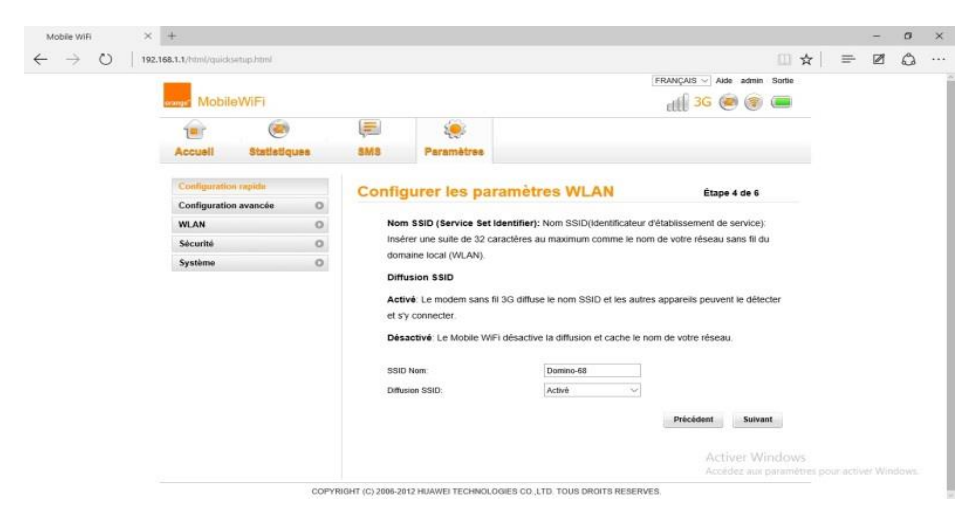

Dans cet écran vous aurez la possibilité de :

- d'activer/désactiver la diffusion SSID du nom du Domino sur le réseau WiFi

- Changer le nom de diffusion du Domino sur le réseau WiFi.

Cliquez sur « Suivant ».

#### **Modifier son Code PIN**

| Configuration regide   Configuration avance   Configuration avance   Configuration avance   WLAN   Configuration avance   Weak   Paramities   Paramities (shoare:   Paramities (Shoare:   Paramities (Shoare:   Paramities (Shoare:   Paramities (Shoare:   Paramities (Shoare:   Paramities (Shoare:   Paramities (Shoare:   Paramities (Shoare:   Paramities (Shoare:   Paramities (Shoare:   Paramities (Shoare:   Paramities (Shoare:   Paramities (Shoare:                                                                                                    | Configuration repide   Configuration repide   Paramition RMT   System                                                                                                    | MohileWiFr             |    |           |             |          | all ac the te | 0000 |  |  |  |
|----------------------------------------------------------------------------------------------------|----------------------------------------------------------------------------------------------------|------------------------|----|-----------|-------------|----------|---------------|------|--|--|--|
| Acceal Statistiques     Configuration regide   Configuration secance   Configuration secance   WLAN   Secenti   Configuration secance   Configuration secance                                                                                                    | Accesit Statistiques     Configuration repuide     Configuration avancée     WLAN     Configuration avancée     WLAN     Configuration avancée     WLAN     Configuration avancée     WLAN     Configuration avancée     WLAN     Configuration avancée     WLAN     Configuration avancée     WLAN     Configuration avancée     Configuration avancée     WLAN     Configuration avancée     WLAN     Configuration avancée     WLAN     Configuration avancée     Configuration avancée     Configuration avancée     Configuration avancée     Configuration avancée     Configuration avancée     Configuration avancée     Configuration avancée     Configuration avancée        Configuration avancée <th></th> <th></th> <th></th> <th></th> <th></th> <th>au - • • •</th> <th>-</th> <th></th> <th></th> <th></th>                                                                                                    |                        |    |           |             |          | au - • • •    | -    |  |  |  |
| Accesil     BMB     Paramètres       Configuration rapide     Gestion Du Code PIN       Configuration avancée     O       WLAN     O       Becentia     O       Parameter Data     O       Parameter Data     O       Parameter DAta     O       Parameter DAta     O       Parameter DAta     O       Parameter DAta     O       Parameter DAta     O       Parameter DAta     O       Parameter DAta     O                                                                                                    | Accual     Bits     Bits       Configuration reple     Configuration avancé       Configuration avancé     O       WLAN     O       Sconthi     Configuration avancé       Vieland     Configuration avancé       Sconthi     Configuration avancé       Vieland     Configuration avancé       Sconthi     Configuration avancé       Vieland     Configuration avancé       Paramètric Dub Colle PIN     Code PIN       Code PIN     Code PIN       Savouri Vielal     Aquinger       Paramètric Dub     Code PIN       Auguinger     Aquinger                                                                                                    |                        |    | 4=0       | 20          |          |               |      |  |  |  |
| Configuration regide<br>Configuration avanced<br>WLAN<br>Siccurits<br>Siccurits<br>Siccurits<br>Para-lev<br>Para-lev<br>Pa | Configuration replic   Configuration evance   WLAN   Configuration evance   Sconthil   Configuration evance   Sconthil   Configuration evance   Parabotic   Parabotic   Parabotic   Parabotic   Parabotic   Parabotic   Parabotic   Parabotic   Parabotic   Parabotic   Parabotic   Parabotic   Parabotic   Parabotic   Parabotic   Parabotic   System                                                                                                    | Accuell Statistiqu     | es | SMS       | Paramètrea  |          |               |      |  |  |  |
| Configuration avance WLAN O Second to code PN Code PN Code PN                                                                                                    | Configuration avance  WLAN O Social Code PIN Code PIN Cod | Configuration rapide   |    | Castler   | Du Cada     | DIN      |               |      |  |  |  |
| WLAN     O     Outloo this code PNI:     Activitie       Seconds     O     Code PNE       Pare-Nav     Testantives:     3       Finer VLN     Seconds     Seconds       Aspectations Splokates     Finer VLN     Applications       Pare-Nav     Finer VLN     Seconds       Pare-Nav     Finer VLN     Seconds       Pare-Nave     Finer VLN     Seconds       Pare-Nave     Finer VLN <td>WLAN     O       Steadily     O       Steadily     O       Owned Die Coate Bith     Adré v       Owned Die Coate Bith     Coale Piti       Parabate     Tetalisos restartes:       Parabate     Sirver Vihan       Appliquer:     Appliquer:       Parabate:     Sirver Vihan       Parabate:     Sirver Vihan       Parabate:     Sirver Vihan       Parabate:     Sirver Vihan       Parabate:     Sirver Vihan       Parabate:     Sirver Vihan       Parabate:     Sirver Vihan       Parabate:     Sirver Vihan       Parabate:     Sirver Vihan       Parabate:     Sirver Vihan       System     O</td> <td>Configuration avancée</td> <td>0</td> <td>Gestion</td> <td>1 Du Code</td> <td>PIN</td> <td></td> <td></td> <td></td> <td></td> <td></td>                                                                                                    | WLAN     O       Steadily     O       Steadily     O       Owned Die Coate Bith     Adré v       Owned Die Coate Bith     Coale Piti       Parabate     Tetalisos restartes:       Parabate     Sirver Vihan       Appliquer:     Appliquer:       Parabate:     Sirver Vihan       Parabate:     Sirver Vihan       Parabate:     Sirver Vihan       Parabate:     Sirver Vihan       Parabate:     Sirver Vihan       Parabate:     Sirver Vihan       Parabate:     Sirver Vihan       Parabate:     Sirver Vihan       Parabate:     Sirver Vihan       Parabate:     Sirver Vihan       System     O                                                                                                    | Configuration avancée  | 0  | Gestion   | 1 Du Code   | PIN      |               |      |  |  |  |
| Sicurità Color Mic<br>General Color Mic<br>Par-Nec<br>Film FLAN<br>Stroner Wast<br>Applications Spécies<br>Paramètes DALC<br>Paramètes DALC<br>Paramètes DALC<br>Paramètes DALC<br>Paramètes NALO                                                                                                    | Securiti     Color PNC       Periode     Testables reductor:       Parameters DARZ     Periode       Parameters DARZ     Periode       Parameters DARZ     Periode       Parameters DARZ     Periode       Parameters DARZ     Periode       Parameters DARZ     Periode       Parameters DARZ     Periode       Parameters DARZ     Periode       Parameters DARZ     Periode                                                                                                    | WLAN                   | 0  | Gestion d | u code PIN  | Activé 🗸 |               |      |  |  |  |
| -dening To Case Hin         3           Para-Nai         3           Fails of LAN         3           Shores Wated         Applications Splotes           Applications Splotes         Applications Splotes           Parameters GAL2         Parameters GAL2           Parameters GAL4         Parameters GAL4           Parameters GAL4         Parameters GAL4           Parameters GAL4         Parameters GAL4                                                                                                    | - Operating Discretized     3       Price Non     3       Strever, Vinant     Applications       Applications     Applications       Parameters     DPA       Parameters     DPA       Parameters     DPA       Syntem     O                                                                                                    | Securité               | 0  | Code PIN  |             |          |               |      |  |  |  |
| Pachai<br>Film FLAN<br>Striver Vhan<br>Applications Splatien<br>Paramètres DAC<br>Paramètres SP ALG<br>Paramètres SP ALG<br>Paramètres VHT                                                                                                    | Pre-trie<br>Files UAN<br>Server Vitet<br>Applications Solicities<br>Paramities DNAC<br>Paramities DNAC<br>Paramities DNAC<br>Paramities NAT<br>Systeme O                                                                                                    | - Gestion Du Cade PIN  |    | Tentative | i restantes | 3        |               |      |  |  |  |
| Sonout Vibust Appliques<br>Applications Spéciales<br>Paramètes DRZ<br>Paramètes DPALO<br>Paramètes VPP<br>Paramètes NT                                                                                                    | Stores Valet<br>Applications Sploate<br>Paramèters DAC<br>Paramèters DAC<br>Paramèters NAT<br>Paramèters NAT<br>Systeme O                                                                                                    | Filtre IP LAN          |    |           |             |          |               |      |  |  |  |
| Applications Specialise<br>Parameters (SAC<br>Parameters SPAC)<br>Parameters (SPIP<br>Parameters NAT                                                                                                    | Applications Specialize<br>Paramètes ISAC<br>Paramètes ISA LG<br>Paramètes ISAT<br>Système O                                                                                                    | Serveur Virtuel        |    |           |             |          | Appin         | un   |  |  |  |
| Paramètes VAC<br>Paramètes SPALO<br>Paramètes VAP<br>Paramètes NAT                                                                                                    | Parameters SNA LG<br>Parameters SNA LG<br>Parameters UNP<br>Parameters NAT<br>Systeme O                                                                                                    | Applications Speciales |    |           |             |          |               |      |  |  |  |
| Paramètra WhP<br>Paramètra NAT                                                                                                    | Paramètes UPPP<br>Paramètes NAT<br>Système O                                                                                                    | Paramètres SIP ALG     |    |           |             |          |               |      |  |  |  |
| Paramètres NAT                                                                                                    | Parameters NAT<br>Systeme O                                                                                                    | Paramitres UPnP        |    |           |             |          |               |      |  |  |  |
|                                                                                                    | Système O                                                                                                    | Paramètres NAT         |    |           |             |          |               |      |  |  |  |
| Système                                                                                                    |                                                                                                    | Système                | 0  |           |             |          |               |      |  |  |  |
|                                                                                                    |                                                                                                    |                        |    |           |             |          |               |      |  |  |  |

Cliquez sur le bouton « Sécurité » pour déployer les paramètres correspondants, puis sélectionnez « Gestion du code PIN ».

Vous avez la possibilité d'activer ou de désactiver la saisie du code PIN au démarrage du périphérique.

Vous pourrez également modifier celui-ci, en sélectionnant « Modifier » dans le menu déroulant. Vous obtiendrez alors la page suivante :

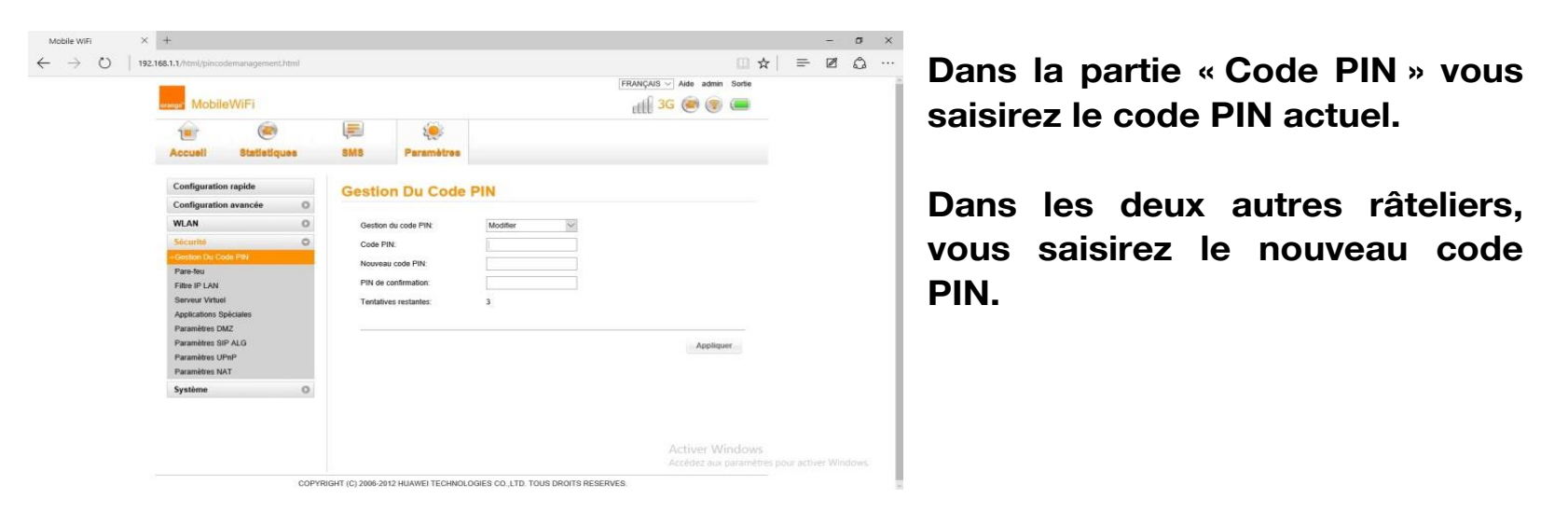

Vous n'avez le droit qu'à trois tentatives de saisie de celui-ci. Passé la troisième tentative, vous devrez vous munir du code PUK pour déverrouiller la carte SIM qui aura été bloquée. La saisie du code PUK reste la même que celle du Code PIN.

Afin de vous connecter à l'interface d'administration de votre Domino, vous devrez ouvrir un explorateur Internet et taper l'adresse suivante : 192.168.1.1 dans la barre d'adresse, puis valider.

Vous obtiendrez alors les écrans suivants :

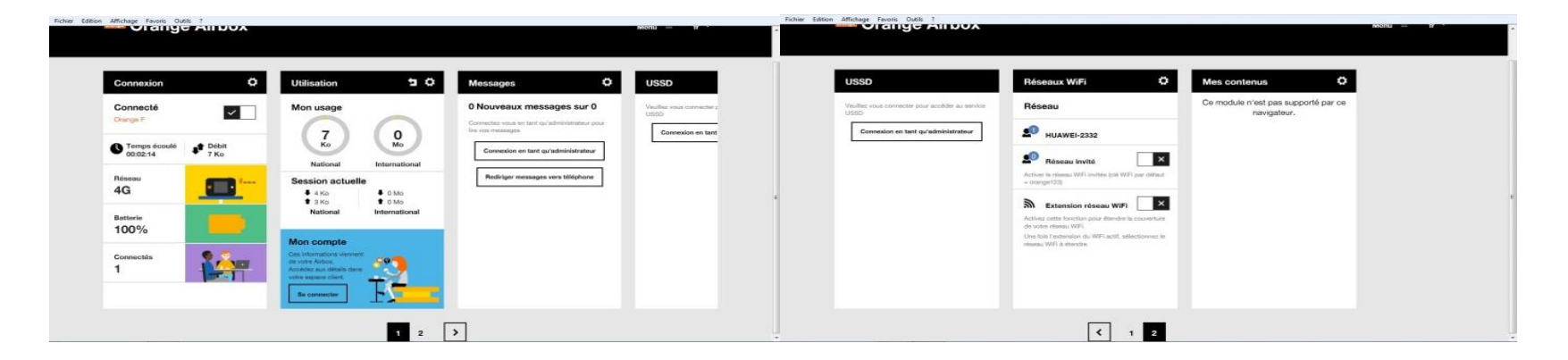

Soit vous êtes dans un état « connecté » parce que le Domino a réussi à trouver l'offre sur laquelle se connecter, soit vous devrez réaliser un paramétrage de façon à permettre au périphérique de se connecter.

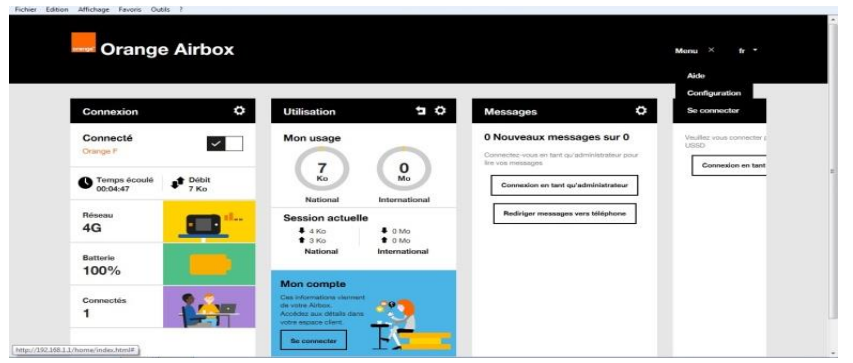

connecter »

Vous obtiendrez alors la fenêtre à droite dans laquelle vous saisirez vos identifiants.

La plupart du temps, si les identifiants n'ont pas été changés, il convient de saisir dans le nom de l'usager : « admin » et dans le mot de passe : « admin ». Vous cliquerez sur le bouton « OK » une fois la saisie réalisée.

Il est vivement conseillé de ne pas laisser ces identifiants par défaut et de les modifier avec vos propres mots de passe.

Pour paramétrer votre APN dans l'interface, vous devrez tout d'abord vous connecter en tant qu'administrateur du Domino.

Pour ce faire, vous cliquerez dans « Menu » en haut à droite et sélectionnerez l'option « Se

| Connexion                         | × |
|-----------------------------------|---|
| Fenêtre d'authentification        |   |
| Se connecter                      |   |
| admin                             |   |
| Mot de passe ('admin' par défaut) |   |
|                                   |   |
| OR                                |   |

21 Interne Orange

Х

Information

Le degré de complexité de votre mot de passe de connexion est trop faible. Veuillez le modifier pour améliorer la sécurité.

Ne plus me rappeler

Modifier Maintenant Plus tard

A la suite de cette opération, vous obtiendrez le message suivant, qui vous demande si vous souhaitez modifier votre mot de passe administrateur.

Pour préparer votre connexion, vous cliquerez dans un premier temps sur le bouton « Plus tard ».

Pour atteindre l'écran principal des paramétrages, cliquez sur la petite roue crantée située sur le bloc « Connexion ».

Dans l'écran principal des paramètres, vous pouvez cliquer sur la « Connexion Mobile » dans le menu de gauche, sous le titre « Paramètres de connexion ».

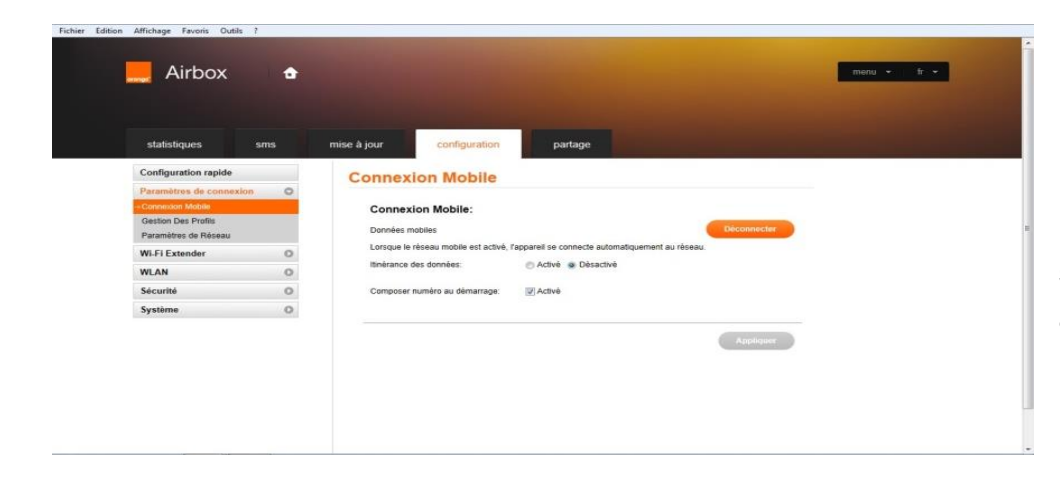

Dans cet écran vous pourrez sélectionner si vous voulez activer le mode itinérance.

Une fois votre choix réalisé, cliquez sur le bouton « Appliquer », puis sélectionner « Gestion des profils » dans le menu de gauche.

23 Interne Orange

C'est dans cet écran que vous allez paramétrer votre APN :

| statistiques sms        | mise à jour configura | ation partage                    | Pour creer   | un nou      |
|-------------------------|-----------------------|----------------------------------|--------------|-------------|
| Configuration rapide    | Gestion Des Pro       | ofils                            | profil. yous | devrez      |
| Paramètres de connexion | 0                     |                                  |              | 401102      |
| Connexion Mobile        | Num du suidi          | Orange Entreprine/ent dilard)    | d'abord olig | auor eur    |
| Gestion Des Profils     | Nom du proie.         | (Grange Entreprise(par deraut)   |              | quei sui    |
| Parametres de Reseau    | Nom d'usager:         | orange                           |              | <b>C</b> 1  |
| Wi-Fi Extender          | Mot de passe:         | *****                            | bouton « Nou | veau profil |
| WLAN                    | APN:                  | orange-mib.                      |              | <b>-</b> -  |
| Sécurité                | 0                     |                                  |              |             |
| Système                 | 0                     |                                  |              |             |
|                         |                       | Nouveau profil Effacer Appliquer |              |             |
| ystème                  | 0                     | Nouveau profil Effacer Appliquer |              |             |

Vous obtiendrez alors l'ouverture d'une nouvelle fenêtre telle que celle présentée cidessous. Vous pourrez donner un nom à votre profil dans « Nom du profil ».

Ensuite, vous saisirez le nom l'utilisateur (spécifique à votre APN dédié) dans « Nom de l'usager », et le mot de passe dans les deux râteliers.

| lom du profil: |  |
|----------------|--|
| Nom d'usager:  |  |
| Mot de passe:  |  |
| APN:           |  |

| Fichier Edition Affichage Pavoris Outils ?                                                                                                    | mise à jour configuration partage                                               | menu • tr • de<br>ga | ans la partie « Paramètres<br>Préseau » du menu de<br>auche, vous pouvez :                       |
|----------------------------------------------------------------------------------------------------|---------------------------------------------------------------------------------|----------------------|--------------------------------------------------------------------------------------------------|
| Configuration rapide       Paramètres de connexion       Connexion Mobile       Gestion Des Profis       •Paramètres de Recau       Wi-Fi Extender       WLAN       Sécurité       Système | Paramètres de Réseau<br>Mode préféré:  Auto Recherche réseau Mode:  Mode:  Mode | pe<br>au<br>co<br>Al | - mode préféré : vous<br>ermettra de lancer<br>utomatiquement la<br>onnexion depuis votre<br>PN. |

Dans la partie « Mode » : vous pourrez sélectionner le sous-mode avec lequel vous vous connecterez (2G/3G/4G).

Afin de gérer votre code PIN vous devrez aller dans le menu « Sécurité » à gauche de l'interface, puis vous sélectionnerez « Gestion du Code PIN ».

Vous obtiendrez alors les éléments suivants :

| Airbox                           | ٠  |                      |              |           | menu 🕶 fr 💌 |
|----------------------------------|----|----------------------|--------------|-----------|-------------|
| statistiques sr                  | 15 | mise à jour          | tion partage |           |             |
| Configuration rapide             |    |                      |              |           |             |
| Paramètres de connexion          | 0  | Gestion Du Cod       | e PIN        |           |             |
| Wi-Fi Extender                   | 0  | Gestion du code PIN: | Activá       |           |             |
| WLAN                             | 0  | Code PIN             | 10010        |           |             |
| Sécurité                         | 0  | Tontativos rostantos | 3            |           |             |
| →Gestion Du Code PIN             |    | renduves resulties.  | 3            |           |             |
| Pare-feu                         |    |                      |              |           |             |
| Filtre IP LAN<br>Serveur Virtuel |    |                      |              | Appliquer |             |
| Applications Spéciales           |    |                      |              |           |             |
| Paramètres DMZ                   |    |                      |              |           |             |
| Paramètres SIP ALG               |    |                      |              |           |             |
| Paramètres UPnP                  |    |                      |              |           |             |
| Paramètres NAT                   |    |                      |              |           |             |
| Système                          | 0  |                      |              |           |             |
| Paramètres NAT<br>Système        | 0  |                      |              |           |             |

Afin d'effectuer une quelconque action de modification sur le Code PIN, vous devrez tout d'abord saisir le code PIN et cliquer ensuite sur le bouton « Appliquer ».

| Remarque |  |
|----------|--|
| Succès.  |  |

Lorsque le code PIN saisi est correct, cette fenêtre s'affiche sur votre écran.

Vous pourrez alors sélectionner dans la « Gestion du code PIN », la modification ou la désactivation de votre code PIN.

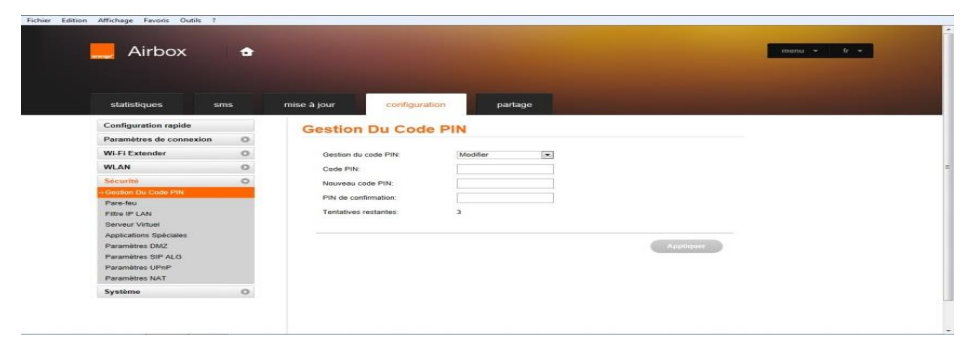

Pour changer de code PIN, il vous faudra saisir votre code PIN actuel.

Puis vous devrez saisir deux fois votre nouveau code PIN (« Nouveau code PIN » et « PIN de confirmation »).

Vous n'avez le droit qu'à trois

tentatives de saisie de celui-ci. Passé la troisième tentative, vous devrez vous munir du code PUK pour déverrouiller la carte SIM qui aura été bloquée. La saisie du code PUK reste la même que celle du Code PIN.

Vous pouvez également changer le mot de passe de l'administrateur du Domino. Dans ce cas, cliquez sur « Système », puis sélectionnez « Modifier le Mot de Passe ».

| statistiques sm           | 5 | mise à jour configuration             | partage                              |  |
|---------------------------|---|---------------------------------------|--------------------------------------|--|
| Configuration rapide      |   | Modifier le Mot de Pa                 | sse                                  |  |
| Paramètres de connexion   | 0 |                                       |                                      |  |
| Wi-Fi Extender            | 0 | Mot de passe actuel:                  |                                      |  |
| WLAN                      | 0 | Nouveau mot de passe:                 |                                      |  |
| Sécurité                  | 0 |                                       |                                      |  |
| Système                   | 0 | Complexité du mot de passe:           | Faible Moyenne Elevée                |  |
| Informations Appareil     |   | Confirmer votre nouveau mot de passe: |                                      |  |
| -Modifier le Mot de Passe |   |                                       |                                      |  |
| Restaurer                 |   |                                       | le niveau du mot de passe est faible |  |
| Paramètres système        |   |                                       |                                      |  |
| r andrice as a paracina   |   |                                       |                                      |  |

Vous obtiendrez l'interface suivante :

Tout comme le code PIN, vous devrez saisir le mot de passe actuel, puis deux fois le nouveau mot de passe (« Nouveau mot de passe », « Confirmer votre nouveau mot de passe »).

Un élément graphique vous permettra de savoir si votre mot de passe est complexe.

# Merci

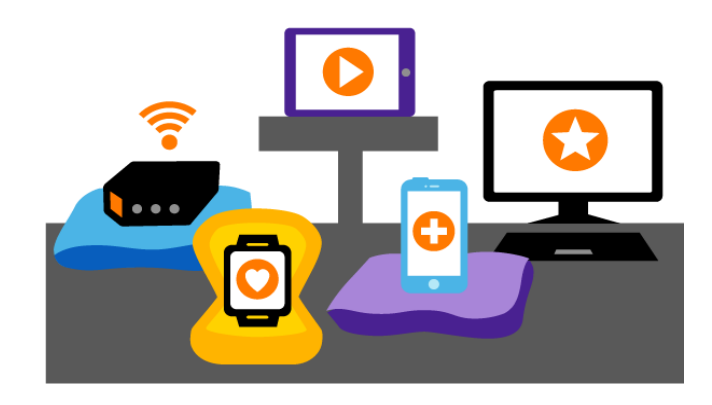

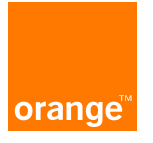